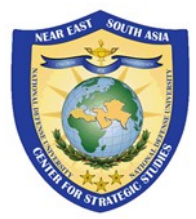

## Guide de démarrage rapide des Visioconférences NESA sur Zoom

Veuillez utiliser ce document comme guide rapide pour savoir comment rejoindre les programmes et visioconférences NESA via Zoom for Government Meeting.

## <mark>Accéder au lien des visioconférences</mark> Zoom du Centre NESA

Vérifiez votre courrier électronique ou le document fourni pour le lien de réunion du Centre NESA. Cliquez ensuite sur le **lien** pour accéder à la réunion. *Il est recommandé, pour des performances optimales, d'utiliser les navigateurs Google Chrome ou Mozilla Firefox. Veuillez-vous assurer que le navigateur utilisé est à jour avec la version la plus récente installée.* 

Pour ouvrir Zoom via une application, cliquez sur **«Ouvrir Zoom.us»**. Si vous n'avez pas encore installé l'application sur votre appareil, vous pouvez être invité à télécharger l'application à ce moment-là. Il est également disponible en téléchargement manuel ici.

https://www.zoomgov.com/client/latest/Zoom.pkg

Si la réunion nécessite un mot de passe, vous Pouvez - être invité à le saisir ici. *Si nécessaire veuillez-vous référer à l'e-mail ou au document fourni pour le code d'accès.* 

Sélectionnez **«Audio de l'ordinateur»** et **« Rejoindre avec Audio de l'ordinateur»**.

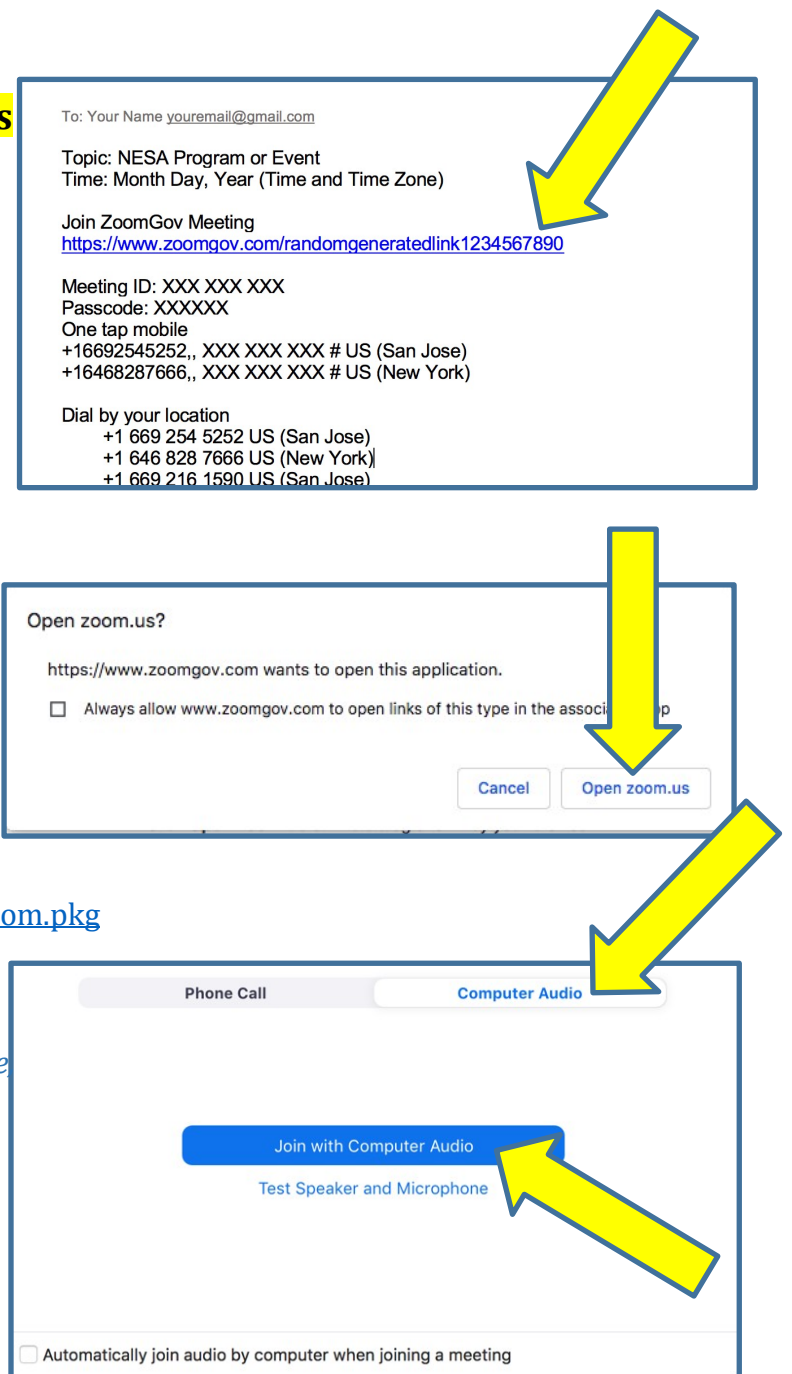

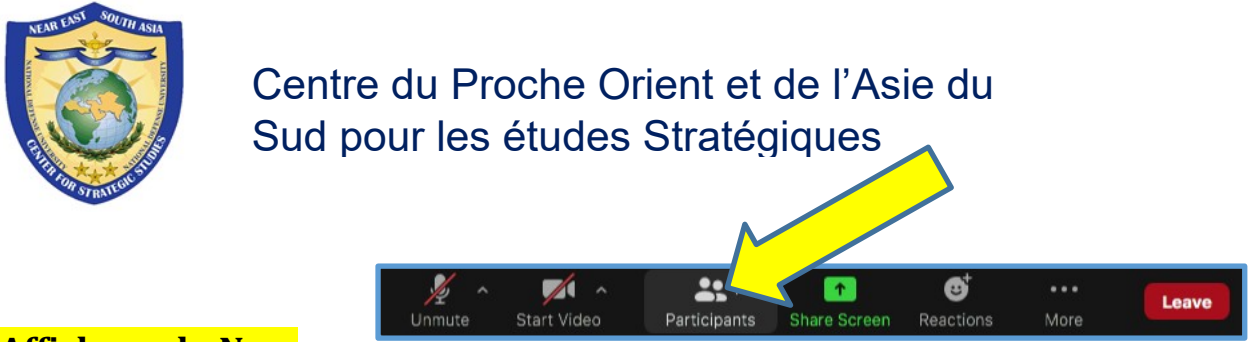

## <mark>Affichage du Nom</mark>

Cliquez sur **«Participants»**. Sélectionnez **«Plus»** puis **«Renommer»**. Entrez votre nouveau nom en saisissant votre (pays, rang, prénom et nom), puis en cliquant sur **«Renommer»**.

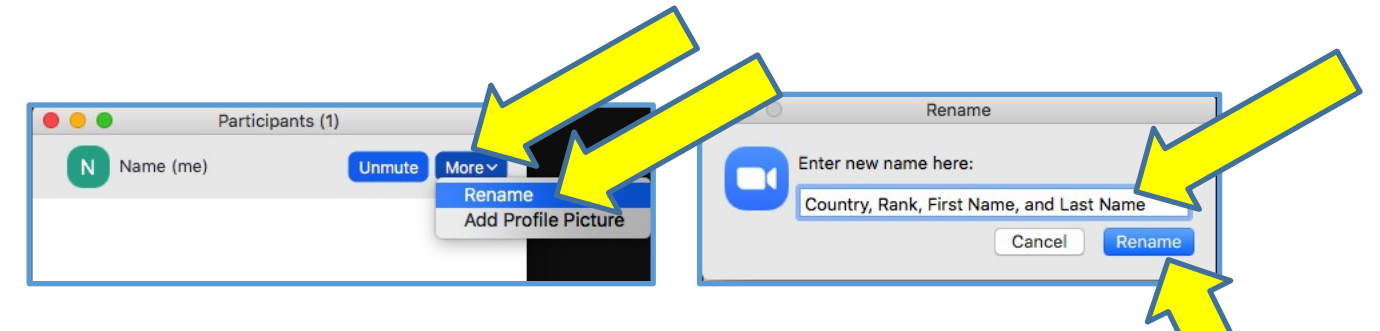

## Voir ci-dessous pour les détails d'interprétation

Si l'interprétation est activée pour l'événement, veuillez cliquer sur **«Interprétation»,** sélectionnez votre **Langue préférée**, puis **«Mettre le son d'origine en sourdine»**.

*REMARQUE : Si vous ne sélectionnez pas de langue et laissez l'interprétation désactivée, vous risquez de manquer des parties importantes de la présentation. Il est donc important de sélectionner une langue si l'interprétation est disponible.* 

*REMARQUE : L'interprétation ne fonctionne pas bien dans les navigateurs Web et vous devez donc utiliser les versets de l'application Zoom à l'aide d'un navigateur Web.* 

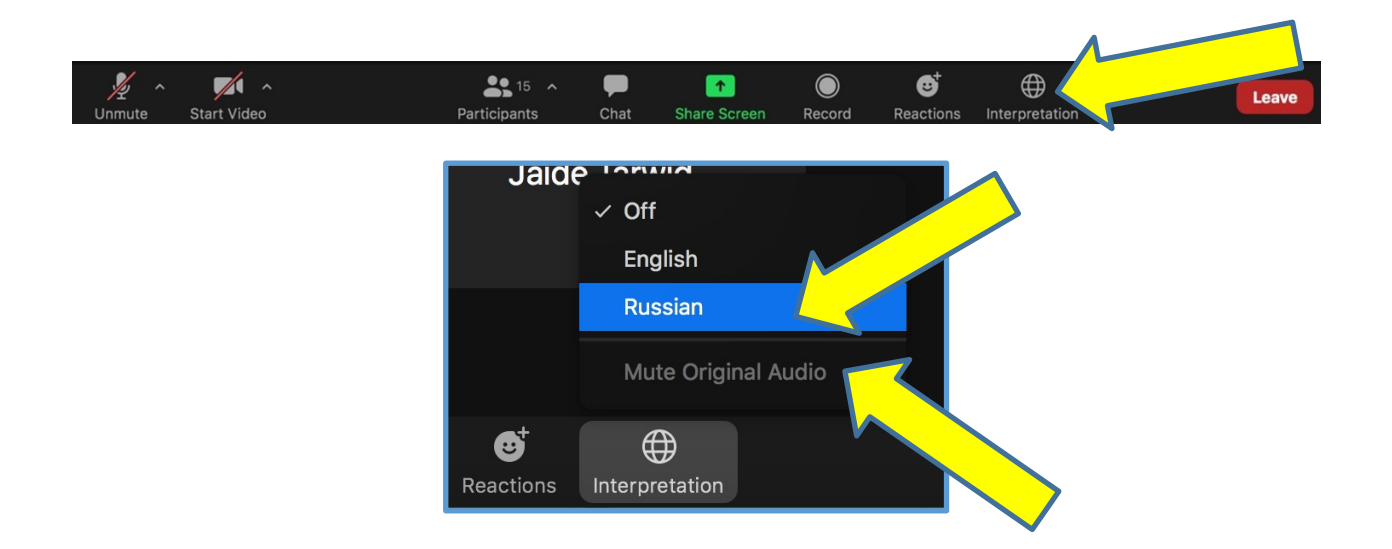